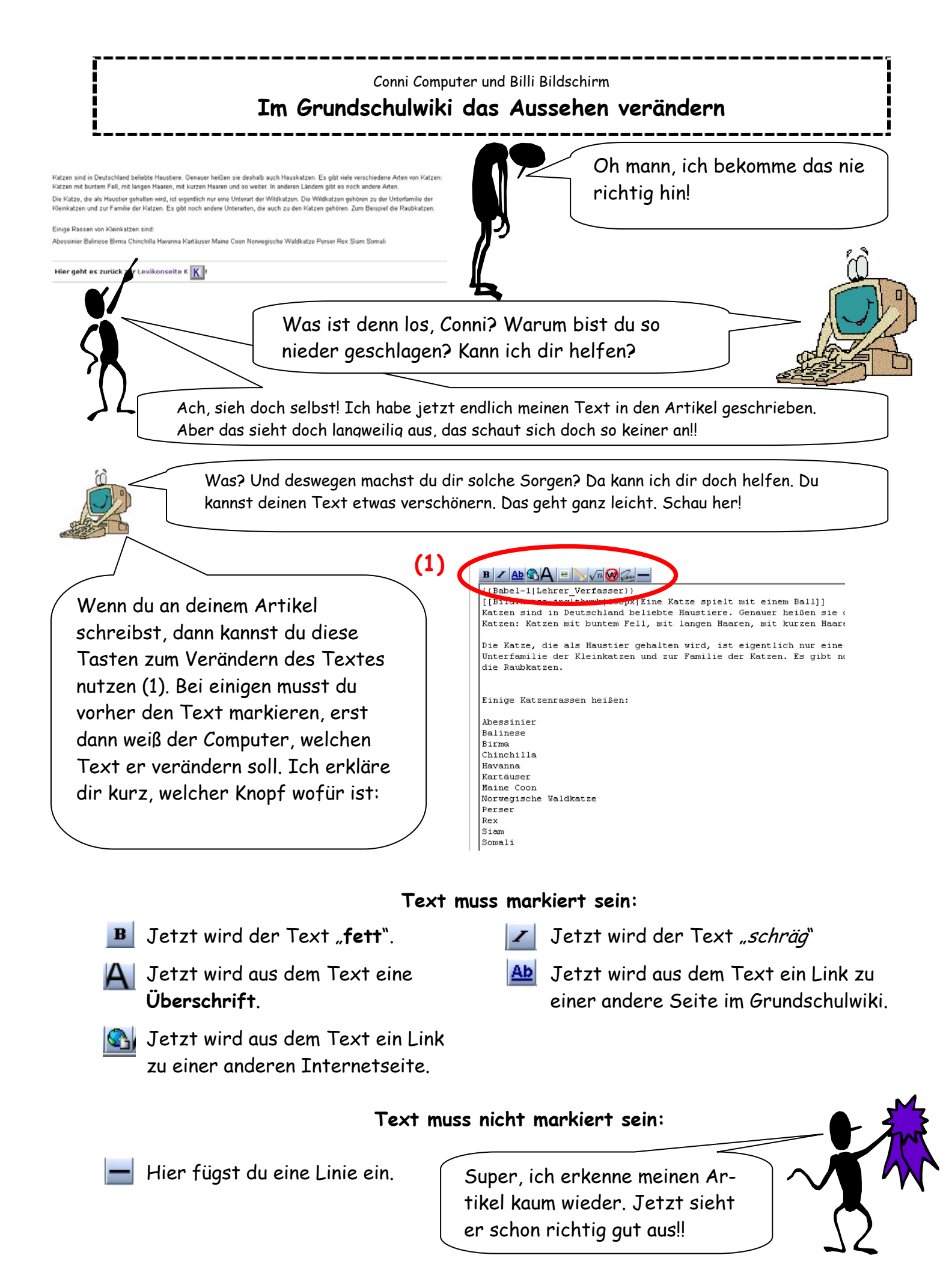

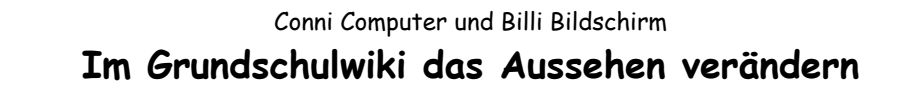

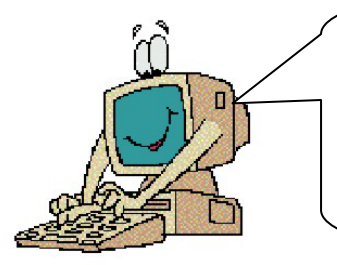

Wenn du schon ein bisschen geübter im Umgang mit dem Grundschulwiki bist, dem kannst du deinen Text auch noch auf andere Weise verändern. Dafür musst du bestimmte Dinge im Wikitext selber eingeben. Hier findest du einige (!) Möglichkeiten:

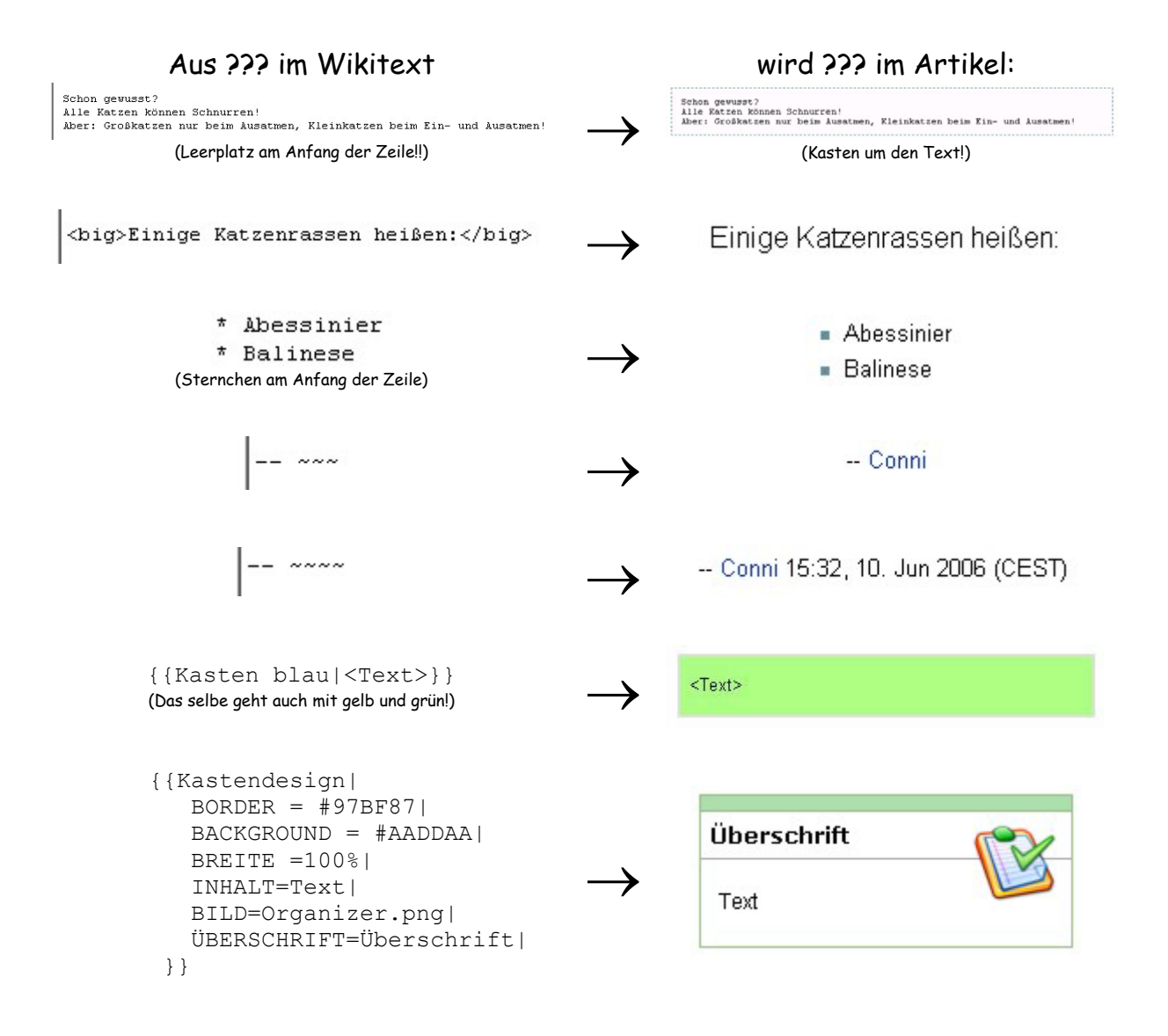

Wenn du jetzt noch immer nicht genug Gestaltungsmittel hast, dann schau doch auch noch einmal auf der Seite des Grundschulwikis unter Hauptseite  $\rightarrow$  Vorlagen. Da findest du alle möglichen Vorlagen.

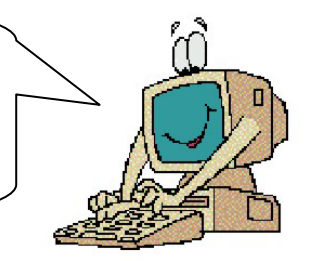